## Opdater appen Skoleberedskab i App store

## iPhone

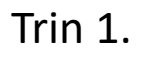

Når du åbner appen vil der komme to dialogbokse til syne, i den første skal du trykke på knappen "Tillad"

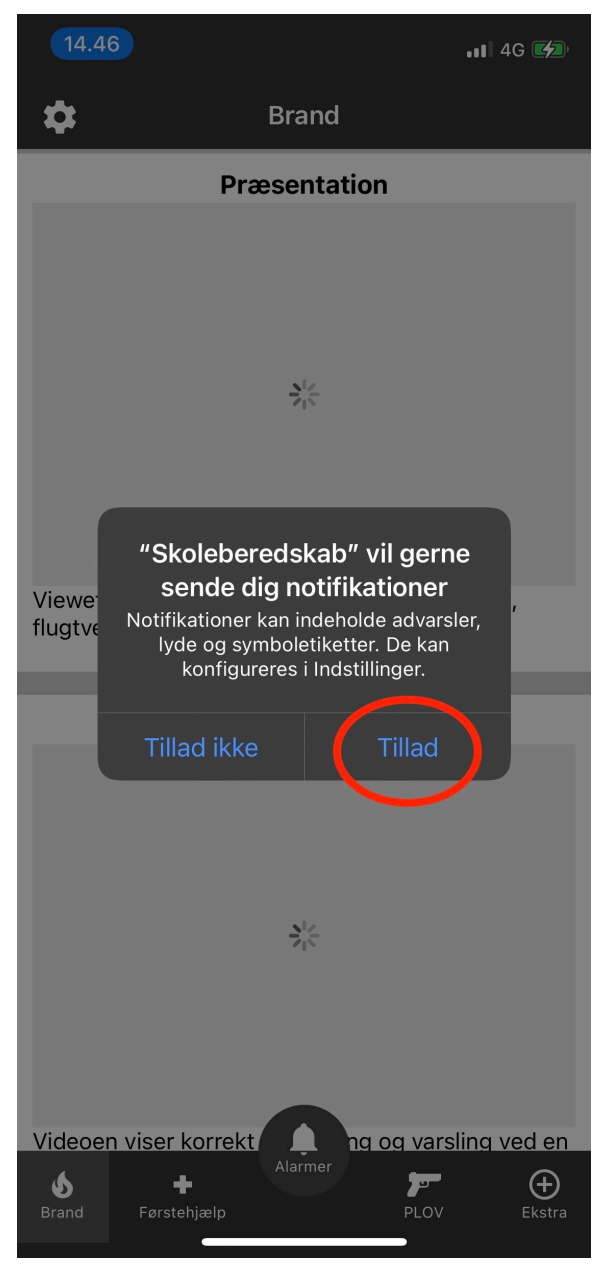

## Trin 2.

I den næste dialogboks skal du ligeledes trykke på knappen "Tillad"

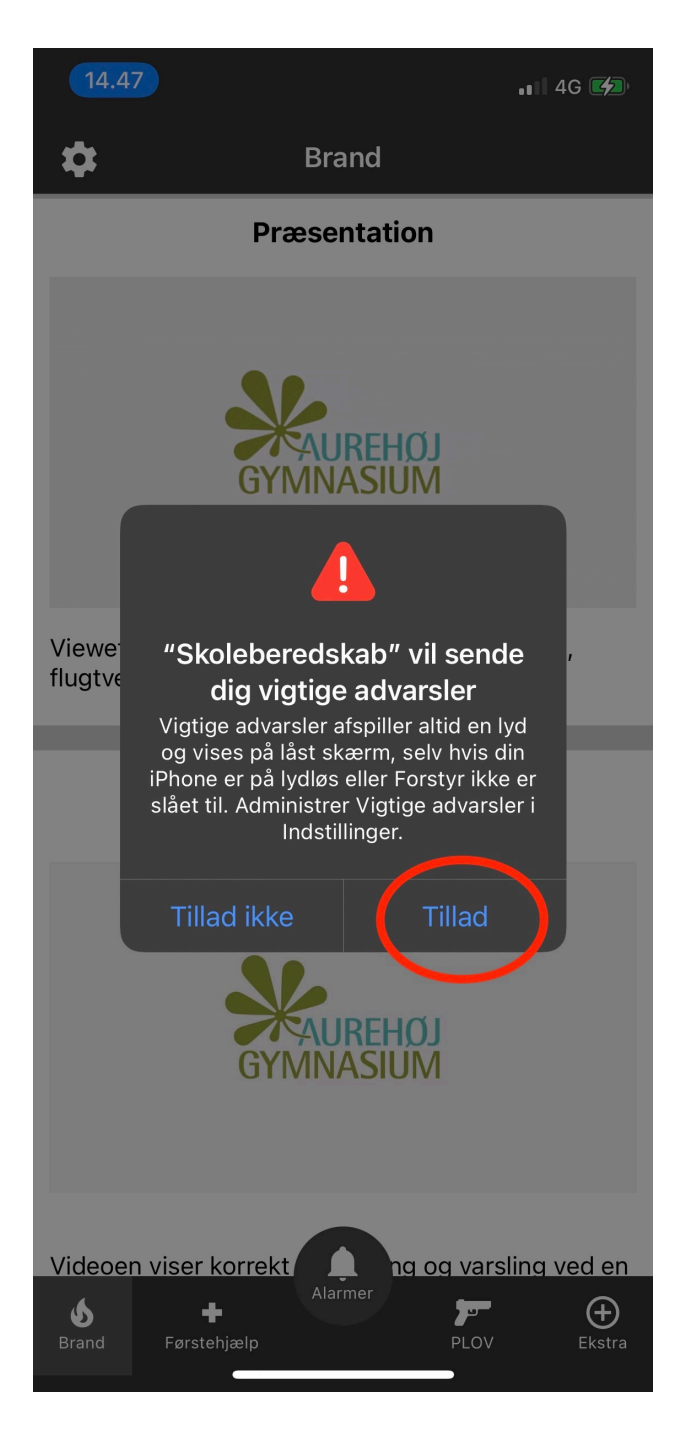

## Kontrol af notifikations tilladelser på Iphone.

Trin 1.

Tryk på indstillinger på din Iphone.

Tryk på teksten: "Notifikationer" som vist på billede.

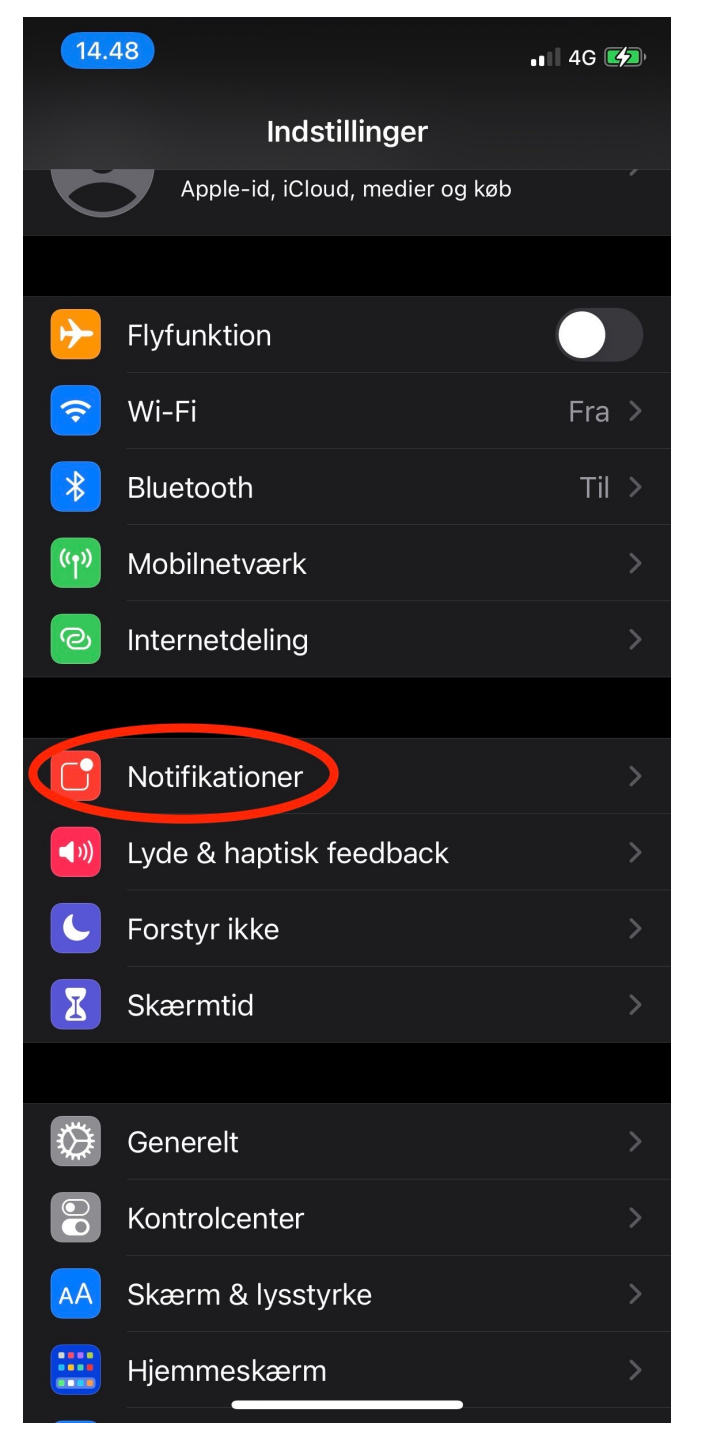

Trin 2.

Find og tryk på appen: "Skoleberedskab"

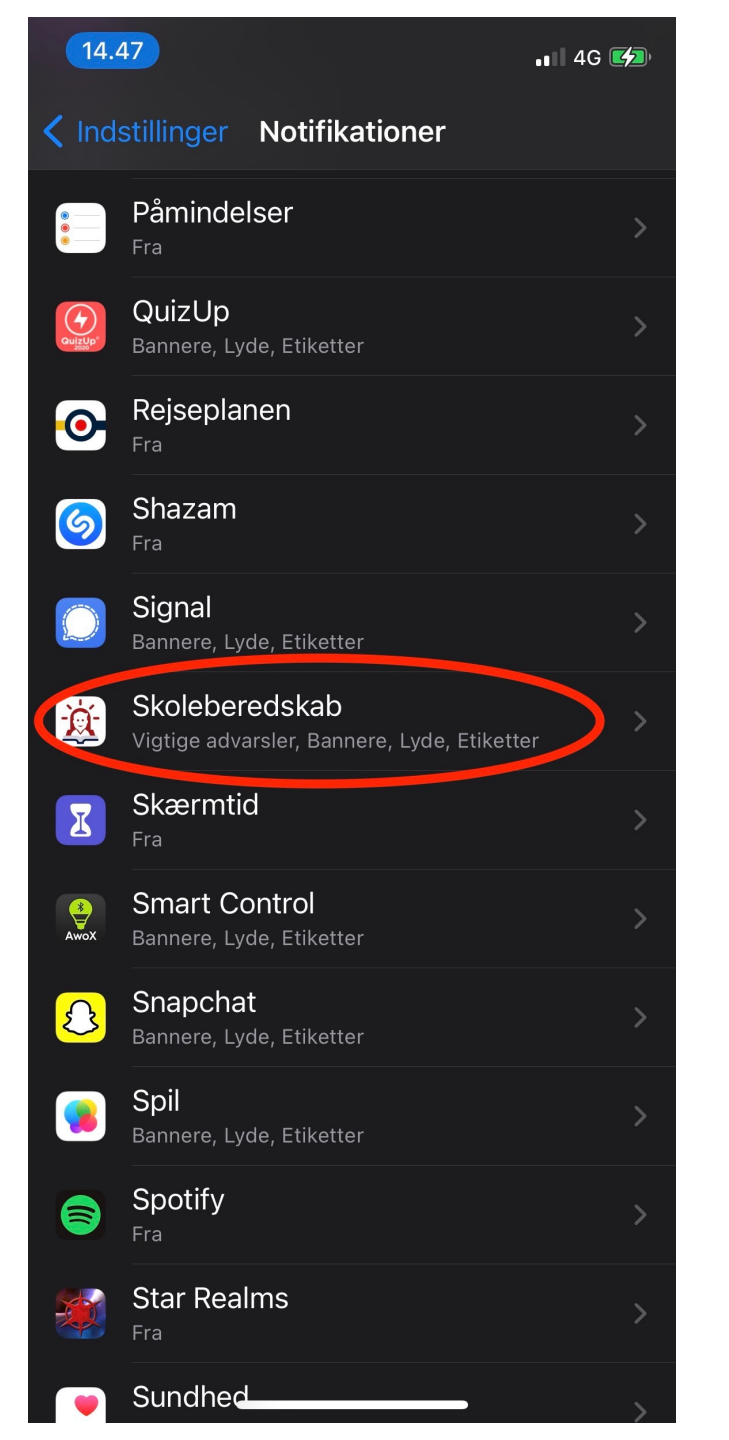

Trin 3.

Find og tryk på appen: "Notifikationer"

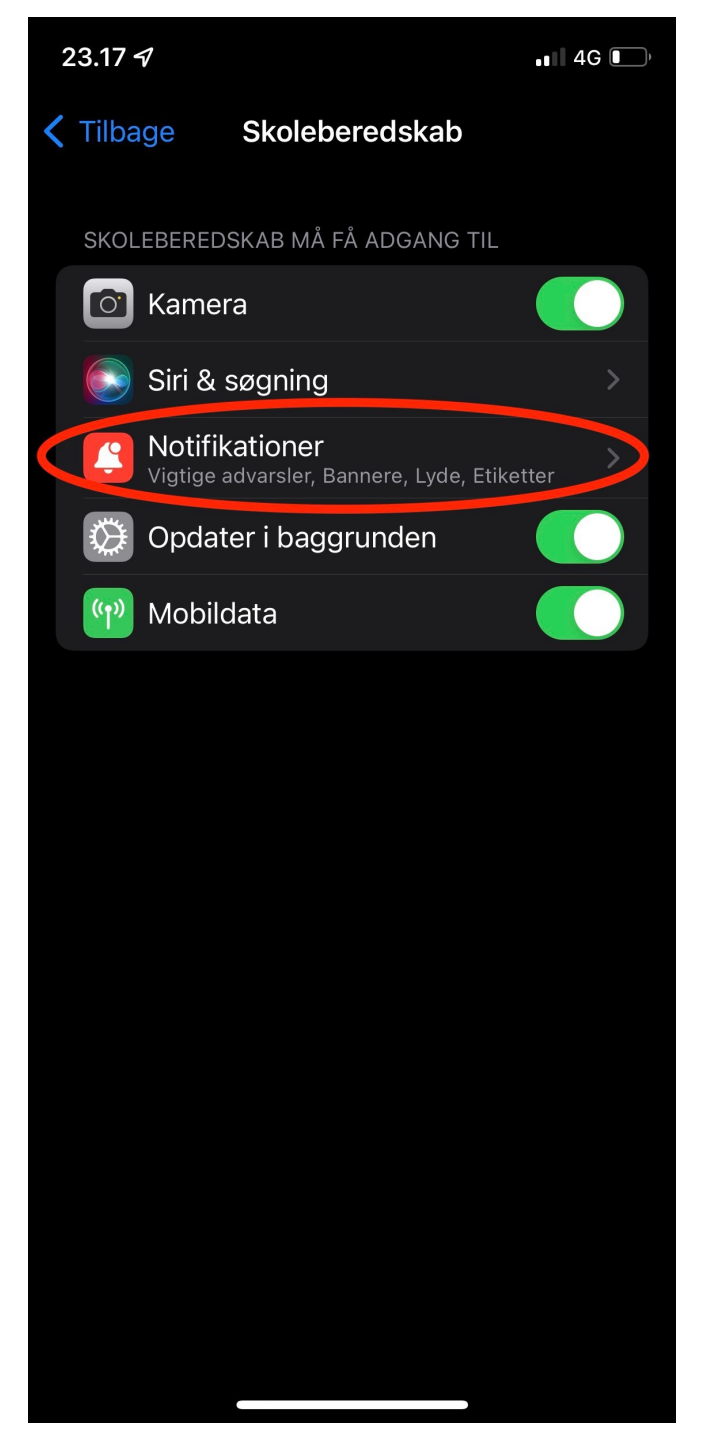

Trin 4.

Knappen ud for teksten: "Tillad notifikationer" skal være grøn.

Knappen ud for teksten: "Vigtige advarsler" skal være grøn.

Knappen ud for teksten: "lyde" skal være grøn

Knappen ud for teksten: "Etiketter" skal være grøn

Såfremt at dine indstillinger matcher som vist på billede, er din Iphone indstillet korrekt.

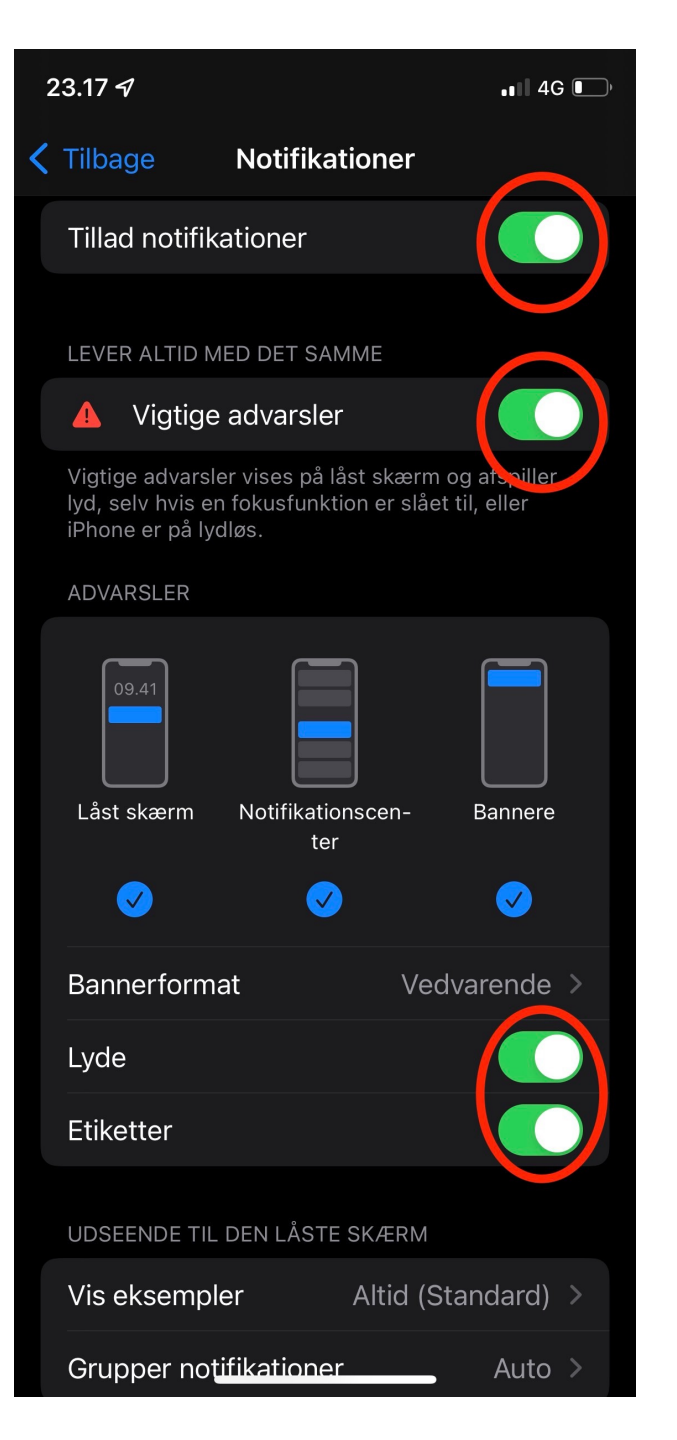